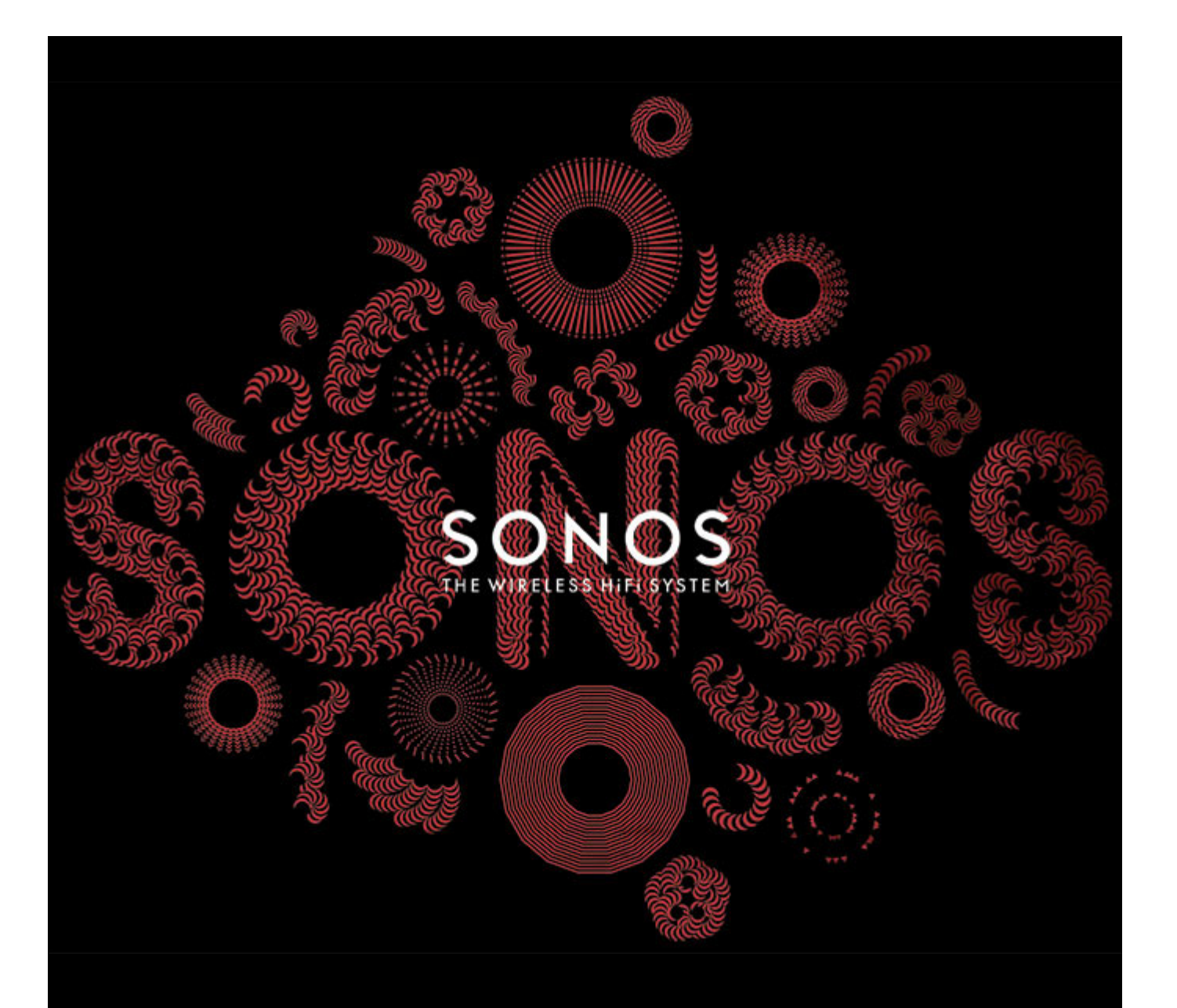

# SONOS CONNECT:AMP Productgids

DIT DOCUMENT BEVAT INFORMATIE DIE ZONDER VOORAFGAANDE KENNISGEVING KAN WORDEN GEWIJZIGD.

Niets uit deze uitgave mag worden vermenigvuldigd of overgedragen in enige vorm of via enige methode, elektronisch of mechanisch, met inbegrip van maar niet beperkt tot fotokopieën, opnamen, zoekmachines of computernetwerken, zonder schriftelijke toestemming van SONOS, Inc.

SONOS en alle andere Sonos-productnamen en -slogans zijn handelsmerken of gedeponeerde handelsmerken van Sonos, Inc. SONOS Reg. U.S. Pat. & Tm. Off.

Sonos-producten zijn eventueel beschermd door een of meer octrooien. Informatie over de octrooien kunt u hier vinden:

sonos.com/legal/patents

iPhone®, iPod®, iPad® en iTunes® zijn in de Verenigde Staten en andere landen gedeponeerde handelsmerken van Apple, Inc.

Windows® is een in de Verenigde Staten en andere landen gedeponeerd handelsmerk van Microsoft Corporation.

Android<sup>®</sup> is een handelsmerk van Google, Inc.

JAWS is een geregistreerd handelsmerk van Freedom Scientific, Inc. in de Verenigde Staten en andere landen.

The Growl Project 2004-2012 is houder van het copyright op Growl Software

Decoderingstechnologie voor MPEG Layer-3 audio onder licentie van Fraunhofer IIS en Thomson.

SONOS maakt gebruik van MSNTP-software, ontwikkeld door N.M. Maclaren aan de Universiteit van Cambridge.

© Copyright, N.M. Maclaren, 1996, 1997, 2000; © Copyright, University of Cambridge, 1996, 1997, 2000.

Alle andere genoemde producten en diensten kunnen handelsmerken of servicemerken van de respectievelijke eigenaars zijn.

 ${\small ©}$  2004-2013 SONOS, Inc. Alle rechten voorbehouden.

# **De SONOS CONNECT: AMP**

De SONOS CONNECT: AMP (voorheen ZonePlayer 120) heeft een uitstekend presterende, geïntegreerde versterker die grote of kleine speakers kan aandrijven, zodat u een superieure geluidskwaliteit kunt bereiken in elke kamer.

- Heeft een ethernetswitch met meerdere poorten voor directe verbindingen met routers, computers en andere Sonoscomponenten.
- Heeft analoge audio-ingangen met digitale codering, zodat een externe geluidsbron (zoals een cd-speler of een draagbare MP3-speler) kan worden verbonden met één CONNECT:AMP, waarna de muziek kan worden afgespeeld over alle andere Sonos-componenten in het systeem.

## Een nieuw Sonos-systeem?

Met een paar eenvoudige stappen is uw Sonos-systeem klaar voor al uw muziek. De stappen hieronder worden uitgebreid besproken in de instructies voor snelle installatie die bij de CONNECT:AMP worden geleverd —

- Sluit een Sonos-component (BRIDGE, CONNECT:AMP, PLAY:3, PLAY:5, CONNECT) aan op uw breedbandrouter met de meegeleverde ethernetkabel.
- Zet de andere Sonos-componenten in de kamers waar u muziek wilt.
- Installeer de software en volg de aanwijzingen om de Sonos-componenten toe te voegen en de toegang tot uw muziekbestanden in te stellen.
- Voeg een Sonos-controller toe aan uw muzieksysteem.

Zie "Uw thuisnetwerk" op pagina 1 om er zeker van te zijn dat uw thuisnetwerk overweg kan met Sonos en haal dan de installatie-instructies uit de doos met de CONNECT:AMP en volg de instructies. Wanneer u het muzieksysteem hebt geïnstalleerd, kunt u op elk gewenst moment eenvoudig meer Sonos-componenten toevoegen.

### Toevoegen aan een bestaand Sonos-systeem?

Sonos kan eenvoudig kamer voor kamer worden uitgebreid. Als u deze CONNECT:AMP wilt toevoegen aan een bestaand Sonos-muzieksysteem, raadpleegt u "Toevoegen aan een bestaand Sonos-systeem" op pagina 5.

# Uw thuisnetwerk

Om de digitale muziekbestanden op uw computer af te kunnen spelen, moet uw computernetwerk aan de volgende vereisten voldoen:

### Netwerkvereisten

**Belangrijk:** Uw netwerk moet een breedbandverbinding met het internet hebben, aangezien Sonos u kan voorzien van online software-updates. U ontvangt deze updates alleen als u het Sonos-systeem hebt geregistreerd, dus vergeet niet om tijdens het installatieproces het systeem te registreren. We zullen uw e-mailadres niet doorgeven aan andere bedrijven.

- Breedbandverbinding via ADSL- of kabelmodem of glasvezelaansluiting voor het correct afspelen van muziekservices op het internet. (Als uw internetserviceprovider alleen internettoegang via satelliet aanbiedt, is het mogelijk dat u problemen ondervindt met afspelen vanwege schommelingen in de downloadsnelheid.)
- Als uw modem geen combinatie modem/router is en u gebruik wilt maken van de Sonos-voorziening voor automatische online updates of als u muziek van een muziekservice op het internet wilt streamen, moet u een router installeren in uw thuisnetwerk. Als u geen router hebt, koopt u er een en installeert u die voordat u verder gaat.
  - Als u van plan bent een Sonos-applicatie te gebruiken op uw Android<sup>™</sup>-smartphone, iPhone<sup>®</sup>, iPod touch<sup>®</sup>, iPad<sup>®</sup> of een andere tablet, hebt u een draadloze router in uw thuisnetwerk nodig. Bezoek onze website op http://faq.sonos.com/apps voor meer informatie.
- Ten minste één Sonos-component moet zijn aangesloten op uw router met een ethernetkabel. De andere Sonoscomponenten kunnen draadloos worden toegevoegd.
- Voor de beste resultaten verdient het aanbeveling om de computer of het NAS-station met uw eigen muziekbibliotheek aan te sluiten op de router met een ethernetkabel.

### Compatibele besturingssystemen

- Windows<sup>®</sup> XP SP3 en hoger
- Macintosh® OS X 10.6 en hoger

**Opmerking:**Bezoek onze website op *http://faq.sonos.com/specs* voor informatie over de meest recente systeemvereisten, inclusief de ondersteunde versies van besturingssystemen.

# **Sonos Controllers**

U kunt elke Sonos-controller gebruiken met de SONOS CONNECT:AMP, inclusief:

- De Sonos Controller for Android Raak de knoppen **Play Store** of **Market** aan op uw Android-apparaat om de gratis Sonos-software te downloaden van Google Play.
- De Sonos Controller for iPhone of de Sonos Controller for iPad Tik op de knop App Store op uw iPhone, iPod touch of
  iPad om de gratis Sonos-applicatie te downloaden of download de applicatie van iTunes<sup>®</sup>. (Als u de applicatie downloadt
  van iTunes, moet u het systeem synchroniseren om het Sonos-logo te zien op het apparaat.)
- De Sonos Controller voor Mac of pc (te installeren vanaf de cd-rom die wordt geleverd bij de Sonos-component)
- De SONOS CONTROL (CR200) of CR100

Sonos is constant bezig om nieuwe manieren te vinden om u te helpen uw muziek te bedienen op de manier die u wilt. Voor de meest recente lijst van Sonos-controllers bezoekt u onze website op **www.sonos.com/products**.

# Voorkant SONOS CONNECT: AMP

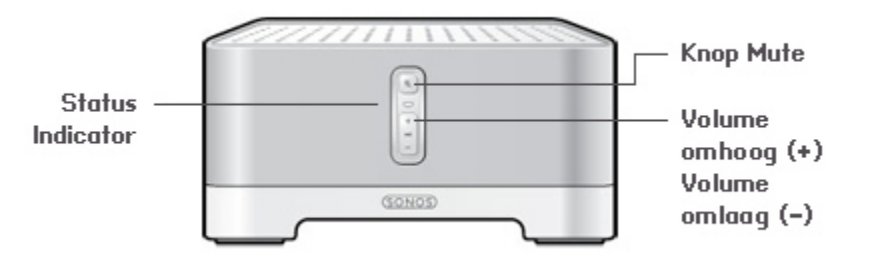

#### Aan / uit

 Als u een Sonos-controller gebruikt, selecteert u Alles pauzeren in het deelvenster KAMERS (het menu Kamers op de CONTROL).

#### Statusindicator

- Knippert wit bij het opstarten en wanneer verbinding wordt gemaakt met het Sonossysteem.
- Brandt wit wanneer het systeem is opgestart en is verbonden met het Sonos-systeem (normale werking).
- Knippert oranje wanneer een storingsconditie is gedetecteerd.

#### **Knop Dempen**

- Brandt groen wanneer het geluid uitgeschakeld is.
- Knippert snel en groen wanneer het geluid van alle Sonos-componenten in huis op het punt staat te worden uit- of ingeschakeld.
- Knippert langzaam en groen wanneer de Sonoscomponent verbinding maakt met het muzieksysteem.

Volume omhoog (+) Volume omlaag (-) Het Sonos-system kan altijd aan blijven staan. Het systeem gebruikt bijna geen elektriciteit wanneer er geen muziek wordt afgespeeld. Als u het spelen van muziek in alle kamers wilt stopzetten, kunt u de voorziening **Alles pauzeren** gebruiken.

Geeft de huidige status van de Sonos-component aan. Wanneer de Sonos-component normaal werkt, kunt u het witte licht van de statusindicator in- en uitschakelen.

Voor een compleet overzicht van de statusindicaties gaat u naar *http://faq.sonos.com/led.* 

U schakelt als volgt het geluid van deze Sonos-component in of uit: Druk op de knop **Dempen** om het geluid in of uit te schakelen.

U schakelt als volgt het geluid van alle Sonos-componenten in of uit: Druk op de knop Dempen en houd deze gedurende 3 seconden ingedrukt om het geluid van alle Sonoscomponenten in huis uit te schakelen. Houd de knop nogmaals drie seconden ingedrukt om het geluid van alle componenten weer in te schakelen.

Druk op deze knoppen om het volume bij te stellen.

# Achterkant SONOS CONNECT: AMP

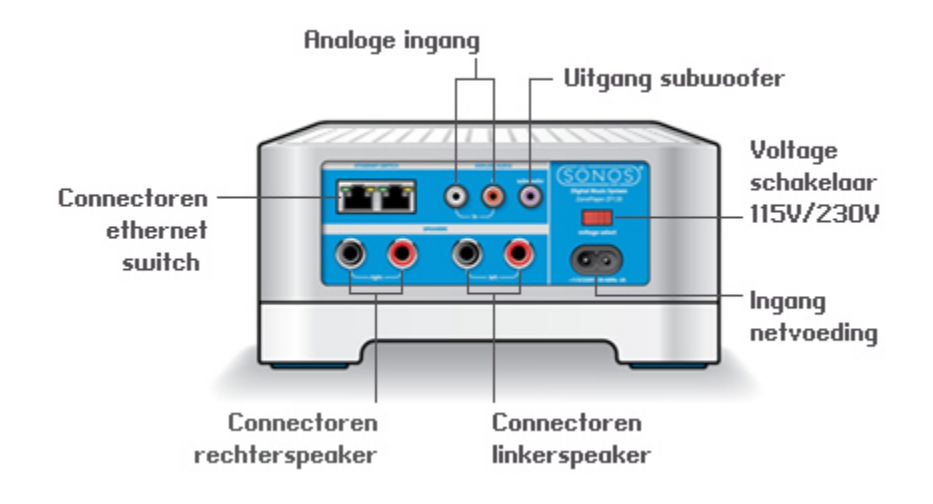

| Connectoren ethernetswitch (2)                                                                                                    | <ul> <li>Gebruik ethernetkabels van categorie 5 om verbinding te maken met een router, computer of ander netwerkapparaat, zoals een NAS-apparaat (Network Attached Storage).</li> <li>LED-indicatoren: <ul> <li>Groen (verbinding)</li> <li>Geel knipperend (netwerkactiviteit)</li> </ul> </li> </ul> |
|----------------------------------------------------------------------------------------------------|----------------------------------------------------------------------------------------------------|
| Connectoren rechterspeaker                                                                                                    | Gebruik speakerkabel van hoge kwaliteit om de rechterspeaker aan te sluiten op de<br>CONNECT:AMP.                                                                                                    |
| Connectoren linkerspeaker                                                                                                    | Gebruik speakerkabel van hoge kwaliteit om de linkerspeaker aan te sluiten op de<br>CONNECT:AMP.                                                                                                    |
| Voltageschakelaar                                                                                                    | 115V/230V<br>Selecteer de juiste voltage-instelling voor uw land.                                                                                                    |
| Ingang netvoeding                                                                                                    | Gebruik het meegeleverde netsnoer om het apparaat op een stopcontact aan te sluiten.                                                                                                    |
| Analoge ingang                                                                                                    | U kunt een standaard geluidskabel met tulpstekkers gebruiken om de analoge audio-<br>ingangen van de CONNECT:AMP aan te sluiten op de audio-uitgangen van een<br>afzonderlijke component, zoals een cd-speler of een draagbare muziekspeler.                                                           |
| <b>Uitgang subwoofer</b><br>Opmerking: Als u de subwoofer loskoppelt, moet u de<br>subwooferkabel ook loskoppelen van de uitgang op | U kunt een subwoofer met eigen versterking aansluiten op deze uitgang via een<br>standaard geluidskabel met tulpstekkers. Het systeem zal het detecteren wanneer een                                                                                                    |

automatisch aanpassen.

kabel is aangesloten op de uitgang voor de subwoofer en zal de crossoverfrequentie

de CONNECT:AMP.

# Toevoegen aan een bestaand Sonos-systeem

Wanneer u het Sonos-systeem eenmaal hebt geïnstalleerd, kunt u eenvoudig en op elk gewenst moment meer Sonoscomponenten toevoegen (tot 32 kamers).

Als uw huis ingebouwde bekabeling heeft, kunt u een bekabelde verbinding met de extra Sonos-componenten maken Hebt u geen ingebouwde bekabeling, dan kunt u gebruik maken van onze geïntegreerde draadloze technologie.

**Belangrijk:** Als u de Sonos-component vervangt die op dit moment is aangesloten op uw router, voegt u eerst de nieuwe SONOS CONNECT:AMP toe aan het muzieksysteem (zie de stappen hieronder). Vervolgens kunt u de bekabelde Sonos-component loskoppelen van de router, deze vervangen door de CONNECT:AMP en de oorspronkelijke Sonos-component verplaatsen naar een nieuwe locatie.

 Sluit de gewenste speakers aan op de CONNECT:AMP (het vermogen moet minstens 75 Watt zijn voor 8-0hm speakers en minstens 150 Watt voor 4-0hm speakers).

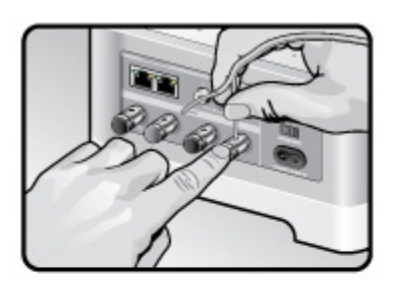

Als u luidsprekerkabel gebruikt, drukt u met een vinger de verende connector voor de speaker naar binnen om het aansluitgat te openen.

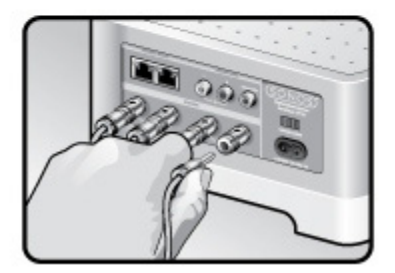

Als uw speakers connectoren voor banaanstekkers hebben, kunt u de stekkers direct in de desbetreffende ingangen op de achterkant van de CONNECT:AMP steken (alleen beschikbaar in Noord-Amerika).

- 2. Als u een draadloze verbinding tot stand wilt brengen, slaat u deze stap over en gaat u door naar stap 3. Als u een bekabelde verbinding tot stand wilt brengen, sluit u een standaard ethernetkabel aan tussen de router of een andere Sonos-component en een van de poorten van de ethernetswitch op de achterkant van de nieuwe CONNECT:AMP.
- 3. Sluit het netsnoer aan op de CONNECT:AMP en steek het andere uiteinde in een stopcontact. Zorg ervoor dat de voltageschakelaar aan de achterkant in de juiste stand staat, voordat u de stroom inschakelt.
- 4. Kies een van de volgende opties:
  - Met een draagbare Sonos Controller: Selecteer **Sonos-component toevoegen** in het menu **Instellingen** en volg de aanwijzingen op het scherm om deze component toe te voegen aan het Sonos-systeem.
  - Als u de Sonos Controller voor Mac of pc gebruikt, selecteert u **Sonos-component toevoegen** in het menu **Beheren** en volgt u de aanwijzingen om deze component toe te voegen aan het Sonos-systeem.

# Muziek afspelen

U kunt elke Sonos-controller gebruiken om muziek te selecteren. Raak **Muziekmenu** aan op een draagbare controller of klik om een selectie te maken in het deelvenster **MUZIEK** van een Sonos Controller foor Mac of pc.

# Radio

Bij Sonos krijgt u een radiogids die directe toegang geeft tot duizenden gratis internetradiostations en uitgezonden programma's. U kunt eenvoudig radioprogramma's van over de hele wereld vinden: muziek, nieuws en andere programma's, inclusief gearchiveerde programma's en podcasts.

Als u een internetradiostation wilt selecteren, hoeft u alleen maar Radio te selecteren en een station te kiezen.

# Muziekservices

Een muziekservice is een online muziekwinkel of online service die geluidsbestanden verkoopt per song of per audioboek of op basis van een abonnement. Sonos is compatibel met verschillende muziekservices. Bezoek onze website op **www.sonos.com/howitworks/music/partners** voor de meest recente lijst. (Het is mogelijk dat sommige muziekservices in uw land niet beschikbaar zijn. Controleer de website van de muziekservices voor meer informatie.)

Als u een abonnement hebt op een muziekservice die compatibel is met Sonos, voegt u de gebruikersnaam en het wachtwoord voor die service toe aan Sonos. U hebt dan directe toegang tot de muziekservice vanaf het Sonos-systeem.

- 1. Als u een muziekservice wilt toevoegen, raakt u Meer muziek aan in het Muziekmenu op uw draagbare controller.
- 2. Selecteer de met Sonos compatibele muziekservice die u wilt toevoegen.
- 3. Selecteer Ik heb al een account. Geef uw gebruikersnaam en wachtwoord voor de muziekservice op en raak OK aan. Uw gebruikersnaam en wachtwoord worden geverifieerd bij de muziekservice.

Wanneer uw referenties zijn geverifieerd, wordt deze muziekservice weergegeven in het **Muziekmenu**, dus wanneer u naar deze muziekservice wilt luisteren, hoeft u alleen maar **Muziek** aan te raken, de muziekservice te selecteren en een selectie aan te raken.

In sommige landen zijn gratis proefperioden voor muziekservices beschikbaar. (Controleer de website van de muziekservices voor meer informatie.) Als een proefperiode voor een muziekservice zichtbaar is in het menu **Meer muziek**, raakt u deze aan om de service te selecteren.

Raak **Ik ben onbekend met [muziekservice]** aan en volg de aanwijzingen om die proefperiode te activeren. Als u na de proefperiode naar de muziek wilt blijven luisteren, moet u een abonnement nemen op de muziekservice.

# Muziekmappen

Het Sonos-systeem kan muziek afspelen vanaf elke computer en elk NAS-apparaat (Network Attached Storage) in uw thuisnetwerk waarop gedeelde muziekmappen staan. Tijdens de installatie wordt u begeleid bij het proces van het instellen van de toegang tot de gedeelde muziekmappen (zoals de iTunes-bibliotheek). U kunt altijd muziekmappen toevoegen aan of verwijderen uit deze lijst.

#### SONOS CONNECT: AMP

Als u wijzigingen wilt aanbrengen in de lijst van gedeelde mappen, selecteert u het menu **Instellingen** op een draagbare Sonos-controller en kiest u dan een van de volgende opties:

- Als u een nieuwe muziekmap wilt toevoegen aan Sonos, selecteert u **Beheer muziekbibliotheek** -> **Instellingen muziekbibliotheek** -> **Nieuwe share toevoegen**.
- Als u een muziekmap wilt verwijderen, selecteert u **Beheer muziekbibliotheek** -> **Instellingen muziekbibliotheek**. Raak de share aan die u wilt verwijderen en selecteer **Share verwijderen**.

Het Sonos-systeem indexeert uw muziekmappen zodat u muziek kunt opvragen op basis van categorieën (zoals artiesten, albums, componisten, genres of nummers). Als u nieuwe muziek toevoegt aan een map die al is geïndexeerd, kunt u eenvoudig de muziekindex bijwerken om die nieuwe muziek toe te voegen aan de bibliotheek.

• Als u de muziekindex wilt bijwerken, raakt u **Instellingen** -> **Beheer muziekbibliotheek** -> **Muziekindex nu bijwerken** aan. Als u wilt dat de muziekindex automatisch elke dag wordt bijgewerkt, selecteert u **Updates muziekindex plannen** en selecteert u dan een tijd voor het bijwerken van de muziekindex.

# Audio-ingang gebruiken

U kunt eenvoudig de muziek van een externe bron, zoals een cd-speler of draagbare muziekspeler, afspelen via Sonos door de audio-ingang van de SONOS CONNECT:AMP te gebruiken. Het apparaat wordt automatisch gedetecteerd. zodra u het inschakelt.

- Gebruik een standaard geluidskabel met tulpstekkers om een externe bron, zoals een cd-speler, aan te sluiten op de analoge **audio-ingang** op de achterkant van uw CONNECT:AMP.
- Als u een draagbare muziekspeler aansluit op de Sonos CONNECT:AMP, hebt u een geluidskabel van het type 3,5-mm mini-stereo naar tulpstekkers nodig. Steek het mini-stereo-uiteinde van de kabel in het draagbare apparaat en het uiteinde met de tulpstekkers in de audio-ingang van de CONNECT:AMP.

#### Met een draagbare Sonos Controller:

- Als u muziek wilt afspelen vanaf deze bron, selecteert u **Audio-ingang** in het **Muziekmenu**, selecteert u de bron en selecteert u **Nu afspelen**.
- Als u de naam van het apparaat wilt wijzigen, selecteert u **Kamers** in het menu **Instellingen**. Selecteer de Sonoscomponent waarop deze bron is aangesloten en raak **Naam bron** aan. Selecteer een nieuwe naam in de lijst of typ een unieke naam.
- Als u de het volumeniveau van het apparaat wilt wijzigen, selecteert u **Kamers** in het menu **Instellingen**. Selecteer de Sonos-component waarop deze bron is aangesloten en raak Bronniveau aan. Selecteer een nieuw niveau.

#### Met de Sonos Controller voor Mac of pc:

- Als u muziek wilt afspelen vanaf deze bron, selecteert u Audio-ingang in het deelvenster MUZIEK, klikt dan op 
  aast de bron en selecteert u vervolgens Nu afspelen.
- Als u de instellingen voor dit apparaat wilt wijzigen:
  - Met de Sonos Controller voor pc selecteert u Beheren -> Instellingen. Selecteer de Sonos-component waaraan de apparaat is aangesloten uit de vervolgkeuzelijst Kamerinstellingen voor. Selecteer de tab Audio-ingang om wijzigingen aan te brengen.
  - Met de Sonos Controller voor Mac selecteert u Sonos -> Voorkeuren -> Kamerinstellingen. Selecteer de Sonoscomponent waaraan de apparaat is aangesloten uit de vervolgkeuzelijst Kamerinstellingen voor. Selecteer de tab Audio-ingang om wijzigingen aan te brengen.

Wanneer u een naam voor de bron selecteert, wordt automatisch een standaard ingangsniveau toegewezen, maar als het geluid te zacht klinkt, kunt u een hoger ingangsniveau selecteren voor dit apparaat. (Als u het volume echter te hoog zet, is het mogelijk dat er geluidsvervorming optreedt.)

## Coderingsinstellingen ingang

Wanneer u externe muziekbronnen hebt aangesloten op een ingang van een Sonos-component, bepaalt de coderingsinstelling voor de ingang hoe Sonos de gegevens van die bronnen codeert. Voor uw Sonos-systeem wordt standaard de waarde Automatisch ingesteld om te zorgen voor een optimale luisterervaring. Sonos raadt aan om deze standaardwaarde niet te wijzigen. Als u toch besluit om een wijziging aan te brengen, kunt u de volgende richtlijnen hanteren:

Gebruik Ongecomprimeerd als:

- U optimale prestaties met een home cinema wilt.
- U de best mogelijke geluidskwaliteit voor het Sonos-systeem wilt (deze keuze neemt meer bandbreedte in beslag in het netwerk dan gecomprimeerd geluid).

### Gebruik Gecomprimeerd als:

- U meer dan vier kamers draadloos verbindt met het systeem.
- U in een omgeving bent met veel draadloze interferentie en het geluid regelmatig wegvalt.

Als u de coderingsinstelling voor een ingang wilt wijzigen, gaat u op een van de volgende manieren te werk:

- Met een draagbare Sonos-controller: Ga naar het menu Instellingen en selecteer Geavanceerde instellingen -> Audiocompressie.
- Met de Sonos Controller voor pc selecteert u Beheren -> Instellingen -> Geavanceerde instellingen.
- Met de Sonos Controller voor Mac selecteert u Sonos -> Voorkeuren -> Geavanceerde instellingen.

Voor aanvullende informatie over het aansluiten van audioapparaten gaat u naar onze website op *http://faq.sonos.com/ cables*.

# Eenvoudige problemen oplossen

**Waarschuwing:** Het product mag in geen enkel geval worden gerepareerd door iemand anders dan een geautoriseerd Sonos-reparatiecentrum. Gebeurt dat wel, dan vervalt de garantie. Neem contact op met de klantenondersteuning van Sonos voor meer informatie. Open het systeem niet, want er is een risico op een elektrische schok.

Als zich een probleem voordoet, kunt u de onderstaande suggesties voor probleemoplossing uitproberen. Als het probleem daarmee niet kan worden verholpen of als u niet zeker weet wat u moet doen, neemt u contact op met de klantenservice van Sonos, die u graag zal helpen.

• Website

- Bezoek onze website op **www.sonos.com/support**. U kunt daar onze Forums bezoeken, de veelgestelde vragen (FAQ) raadplegen, of hulp aanvragen.
- E-mail: support@sonos.com

- Tekstchatten en telefoon: www.sonos.com/support/contact
  - Gebruik de koppeling Tekstchatten en telefoon om het goede telefoonnummer voor uw land te vinden.

### Sonos-component niet gedetecteerd bij installatie

Een probleem met het netwerk of de firewall kan verhinderen dat de Sonos-component verbinding maakt met het Sonossysteem. Als dit een draadloze Sonos-component is, probeert u de Sonos-componenten dichter bij elkaar te plaatsen of sluit u de component tijdelijk aan met kabels om te zien of het probleem te maken heeft met draadloze interferentie.

Als dit probleem zich voordoet bij het installeren van de eerste Sonos-component (met een kabel aangesloten op de router), kunt u proberen om met de onderstaande stappen het probleem op te lossen. Als zich nog steeds problemen voordoen, neemt u contact op met de klantenservice van Sonos.

#### 1. Controleer de firewall

Firewallsoftware die is geïnstalleerd op de computer, kan de poorten blokkeren die Sonos gebruikt. Schakel eerst alle firewalls uit en probeer dan opnieuw verbinding te maken. Als het probleem hiermee is opgelost, moet u de firewall zo configureren dat deze kan werken met de Sonos Controller voor Mac of pc. Ga naar onze website op *http://faq.sonos.com/firewall* voor aanvullende informatie. Als het probleem hiermee niet is opgelost, kunt u stap 2 hieronder proberen.

#### 2. Controleer de router

U kunt een bypass om de switch van de router leggen om te bepalen of er problemen zijn met de configuratie van de router. Breng verbindingen tot stand zoals wordt getoond in de volgende afbeelding (de Sonos-component en computer hebben in deze configuratie nog steeds toegang tot het internet):

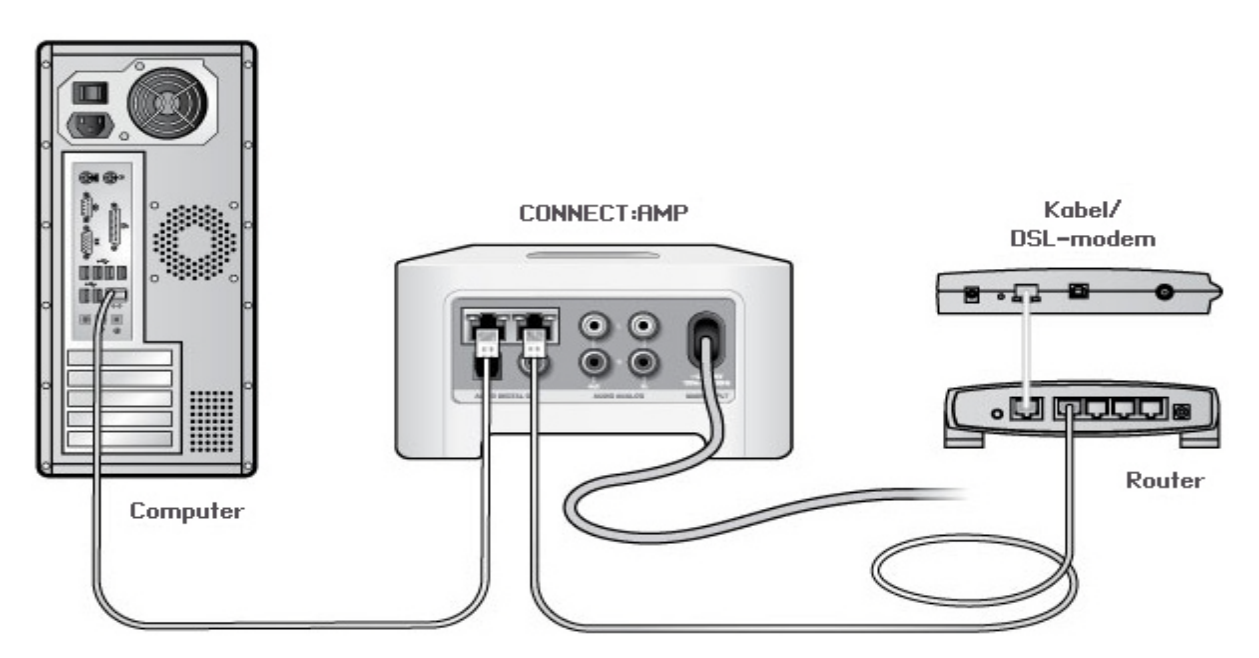

- Zorg ervoor dat de kabel- of ADSL-modem verbonden is met de WAN-poort (internetpoort) van de router.
- Verwijder tijdelijk alle andere componenten die met kabels met het netwerk zijn verbonden.
- Sluit een ethernetkabel aan tussen de computer en de achterkant van de Sonos-component en sluit een andere ethernetkabel aan tussen de Sonos-component en een van de LAN-poorten op de router.

- Wanneer u een wijziging aanbrengt in de netwerkconfiguratie, is het mogelijk dat u de Sonos-component moet uit- en inschakelen door de stekker uit het stopcontact te halen en er weer in te steken.
- Als u geen router gebruikt, kunt u onze website op http://faq.sonos.com/norouter raadplegen voor meer informatie.

#### 3. Controleer de bekabeling

Controleer de lampjes voor verbinding en activiteit op zowel de router als de Sonos-component. De verbindingslampjes moeten continu branden en de activiteitslampjes moeten knipperen.

- Als de verbindingslampjes niet branden, probeert u verbinding te maken via een andere poort.
- Als de verbindingslampjes nog steeds niet branden, probeert u het met een andere ethernetkabel.

### Niet alle kamers zijn zichtbaar

Waarschijnlijk is er sprake van draadloze interferentie. Wijzig het draadloze kanaal waarop het Sonos-systeem werkt door de onderstaande stappen te volgen.

- Met een draagbare Sonos-controller: Ga naar het menu Instellingen en raak Geavanceerde instellingen en dan Draadloos kanaal aan. Selecteer een ander draadloos kanaal in de lijst.
- Met de Sonos Controller voor Mac of pc: Selecteer **Voorkeuren** in het menu **Bestand** (pc) of **Sonos** (Mac). Klik op de tab **Geavanceerd** en selecteer een ander draadloos kanaal.

Het kan een aantal seconden duren voordat deze wijziging van kracht wordt. Als u muziek aan het afspelen bent, zal deze kort worden onderbroken wanneer het draadloze kanaal wordt gewijzigd.

# Belangrijke veiligheidsinformatie

Lees deze instructies aandachtig en neem alle waarschuwingen in acht. Bewaar deze instructies op een gemakkelijk vindbare plaats en zorg ervoor dat iedereen in huis ervan op de hoogte is.

### Locatie

- Gebruik het apparaat niet in de buurt van water. Vermijd plaatsing in de nabijheid van bad, gootsteen, wastafel, washok, zwembad, e.d.
- Installeer het apparaat niet in de buurt van extreme warmtebronnen (b.v. radiatoren, verwarmingsroosters, kachels), direct zonlicht of stofrijke omgevingen (b.v. houtbewerkingsactiviteiten).
- Stel het apparaat niet bloot aan ontvlambare vloeistoffen en/of dampen.
- Plaats het apparaat niet in kleine, nauwe ruimtes met beperkte ventilatie (b.v. in een kast, of onder een bed of bank).
- Zorg ervoor dat er niet over de stroomkabel kan worden gelopen en dat deze niet bekneld kan raken, vooral niet bij de stekkers, bij stopcontacten en waar deze het apparaat verlaat. De stekker in het stopcontact moet gemakkelijk bereikbaar zijn om de stroomvoorziening af te kunnen sluiten.

### Goede ventilatie

- Voorzie het apparaat van goede ventilatie door 25 cm (10 inch) ruimte vrij te houden aan de zij- en bovenkant.
- Ventilatie mag niet verhinderd worden door de ventilatie-openingen te blokkeren met zaken als tafelkleden, gordijnen of papier.
- Leg geen vreemde voorwerpen in het apparaat. Zit een vreemd voorwerp vast in het apparaat, haal dan de stroom van het apparaat en contacteer de Sonos voor advies.

### Gebruik

- Bedien en gebruik het apparaat niet met natte handen.
- Plaats geen voorwerpen op het apparaat (b.v. vazen, kopjes, bloempotten, boeken, tijdschriften, enz.)
- Gebruik alleen door de fabrikant gespecificeerde accessoires.
- Haal bij onweer of als u het apparaat gedurende een lange periode niet gebruikt, de stekker uit het stopcontact.
- Wijzig het apparaat nooit en haal het nooit zelf uitelkaar.

### Schoonmaken & onderhoud

- · Houd het apparaat vrij van stof, haren van huisdieren en andere kleine deeltjes.
- Maak de apparaten alleen schoon met een droge, zachte doek.
- Gebruik geen chemische oplosmiddelen (b.v.alcohol, benzeen, verfverdunner) of andere ontvlambare schoonmaakmiddelen om het product mee schoon te maken.
- Laat alle onderhoud door gekwalificeerd Sonos-onderhoudspersoneel uitvoeren. Onderhoud is nodig wanneer het apparaat schade heeft opgelopen, bijvoorbeeld wanneer een stroomkabel of een stekker beschadigd is, een vloeistof of een voorwerp in het apparaat is terechtgekomen, het apparaat is blootgesteld aan regen of vocht.

**Waarschuwing:** Stel het apparaat niet bloot aan regen of vocht om het risico op brand of elektrische schokken te beperken.